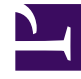

# **GENESYS**

This PDF is generated from authoritative online content, and is provided for convenience only. This PDF cannot be used for legal purposes. For authoritative understanding of what is and is not supported, always use the online content. To copy code samples, always use the online content.

## Workforce Management Web for Supervisors Help

Visualização De Um Dia da Escala Principal

4/18/2025

# Visualização De Um Dia da Escala Principal

Utilize a visualização **De Um Dia da Escala Principal** para gerenciar os detalhes da escala de agentes para um dia específico da **Escala Principal**. Consulte a imagem da barra de ferramentas aqui e as descrições dos botões abaixo.

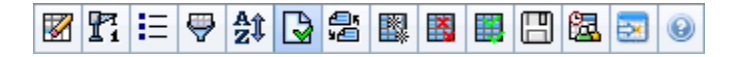

Se tiver marcado a caixa de seleção **Mostrar Informações de Desempenho** na guia **Desempenho** da caixa de diálogo Opções, esta janela também mostrará dados de desempenho em um gráfico. Se você tiver desmarcado a caixa de seleção **Visualização de Período Integral**, os dados também serão mostrados em uma tabela.

É possível modificar itens de escala para agentes individuais e inserir itens de escala para vários agentes.

As seções a seguir abordam o seguinte:

- Exibindo a Visualização De Um Dia
- Gerenciando a grade
- Personalizando a grade
- Buscando um agente
- Modificando escalas de vários agentes
- Visualizando dados de desempenho
- Botão Ir para o Dia Atual exibe dados do dia atual

Consulte também:

- Modificando escalas de agentes individuais
- Usando o Assistente de Recriação de Escala De um Dia

#### Exibindo a Visualização De Um Dia

Para exibir a visualização De Um Dia:

- 1. No menu **Home** na barra de ferramentas, selecione **Escala**.
- 2. No menu Escala na barra de ferramentas, selecione Escala Principal.
- 3. No menu Escala Principal, selecione De um Dia.
- 4. No painel Objetos, selecione o(s) item(ns) apropriado(s) na árvore Agentes (acima) ou na árvore

Atividades (abaixo). O WFM seleciona o(s) item(ns) correspondente(s) da outra árvore.

É possível expandir as unidades de negócios para exibir seus sites e expandir os sites para exibir suas equipes e agentes. É possível selecionar vários sites, equipes e agentes, mas apenas uma unidade de negócios.

5. Clique em **Obter dados** para exibir a visualização **De Um Dia** dos agentes selecionados.

## Gerenciando a grade

A visualização **Escala Principal De um Dia** inclui uma grade com uma linha por agente e os seguintes campos e controles. É possível ordenar por site, equipe, contrato, agente, transporte compartilhado, hora extra, horas pagas, total de horas e hora inicial, clicando no cabeçalho da respectiva coluna.

Clique duas vezes nas células que contêm estes itens para editá-los: **Turno**, **Conjunto de Atividades**, **Folga**, **Refeição**, **Pausa**, **Exceção**, **Hora Marcada**.

#### Controles da Grade

| Fuso horário                | Nesse menu suspenso, selecione o <b>Fuso Horário</b><br>que o WFM deve usar para exibir os dados em<br>gráficos e tabelas.                                                                                                    |
|-----------------------------|----------------------------------------------------------------------------------------------------|
| Agentes escalados           | Mostra o número de agentes exibidos (baseado em sua seleção na árvore de <b>Objetos</b> ).                                                                                                    |
| Escalas editadas            | Este indicador mostra o número de agentes cujas<br>escalas foram editadas nesta visualização, mas<br>que ainda não foram salvas.                                                                                                    |
| Visualização de Dia Inteiro | Marque a caixa de seleção <b>Visualização de Dia</b><br><b>Inteiro</b> para exibir o dia inteiro da escala atual (em<br>uma visualização compacta, ajustada à tela, sem a<br>necessidade de rolagem).<br>Desmarque a caixa de seleção <b>Visualização de Dia Inteiro</b><br>para exibir cada intervalo em todo o dia na grade <b>De Um Dia</b><br>(rolando, se necessário) e exibir, acima da grade, um resumo<br>das estatísticas correspondentes: <b>Cobertura escalada</b> ,<br><b>Euncionários Calculados Euncionários Necessários</b> |
|                             | Diferença Calculada, Diferença Necessária, Nível de<br>Serviço escalado, VMR Escalada, Nível de Serviço Adiado<br>Escalado, Hora Extra Escalada e Hora Extra Necessária.                                                                                                    |
| Selecionador de data        | Selecionadores de data padrão.                                                                                                    |
| Destino                     | Exibe a caixa de diálogo Selecionar Destino, onde<br>uma árvore de objetos permite escolher um<br><b>Destino dos Dados de Desempenho</b> que pode<br>ser: uma unidade de negócios, uma atividade<br>multi-site, um site, uma atividade ou um grupo de<br>atividades. Consulte Exibição de Dados de<br>Desempenho para ver detalhes.                                                                                                    |
| Tipo de Gráfico             | Controla que estatísticas aparecem no gráfico.                                                                                                    |

|                                 | Consulte Exibição de Dados de Desempenho para ver detalhes.                                                                                                  |
|---------------------------------|----------------------------------------------------------------------------------------------------|
| Granularidade                   | Especifica a granularidade, em minutos, dos<br>intervalos na grade, selecionando um número— <b>15</b><br>(padrão), <b>30</b> ou <b>60</b> —no menu suspenso. |
| 🗲 Atualizar Dados de Desempenho | Atualiza a grade. Consulte Exibição de Dados de<br>Desempenho para ver detalhes.                                                                             |

#### Colunas da Grade

|                             | Esta coluna contém ícones que fornecem<br>informações sobre as escalas dos agentes.                                                                                                    |
|-----------------------------|----------------------------------------------------------------------------------------------------|
|                             | <ul> <li>Um ícone de lápis amarelo indica um item que<br/>gerou um aviso e você selecionou a opção<br/>Corrigir Mais Tarde.</li> </ul>                                                                                                    |
|                             | <ul> <li>Um ícone de lápis verde indica itens de escala<br/>que foram alterados, mas ainda não foram<br/>salvos.</li> </ul>                                                                                                    |
|                             | <ul> <li>Um ícone de lápis vermelho indica um item que<br/>gerou um erro. (Condições de erro são mais<br/>sérias que condições de aviso.)</li> </ul>                                                                                                    |
|                             | <ul> <li>Um ícone de lápis cinza-claro aparece quando o<br/>dia do agente foi editado após a escala ou<br/>reescalação.</li> </ul>                                                                                                    |
| ! (Salvar Mensagens/Avisos) | <ul> <li>Um ícone de <b>Troca</b> aparece quando o dia do<br/>agente foi atribuído por troca.</li> </ul>                                                                                                    |
|                             | <ul> <li>Um ícone Yield (triângulo vermelho invertido)<br/>aparece quando existem alterações pendentes.<br/>Alterações pendentes devem ser confirmadas<br/>por um usuário com a permissão de segurança<br/>Aprovar Alterações.</li> </ul>                                                                                                    |
|                             | <ul> <li>Um ícone de agente e uma caixa de seleção<br/>vermelha aparecem para qualquer dia da<br/>escala que contém um item de calendário<br/>concedido (quando a opção Mostrar agentes<br/>com padrão de revezamento concedido e<br/>escalado ou qualquer outra preferência de<br/>calendário é selecionada na caixa de diálogo<br/>Opções).</li> </ul> |
|                             | Clique duas vezes no ícone amarelo ou vermelho para revisar os detalhes da mensagem e resolver os itens não salvos.                                                                                                    |
| Site                        | Esta coluna mostra o site de cada agente.                                                                                                    |
| Equipe                      | Esta coluna mostra a equipe atribuída para cada agente.                                                                                                    |
|                             | Esta coluna mostra o contrato de cada agente. O<br>símbolo com codificação de cores aparece em cada<br>linha, e o cabeçalho da coluna está em branco.                                                                                                    |

| Agente                       | Esta coluna mostra o nome de cada agente.                                                                                                    |
|------------------------------|----------------------------------------------------------------------------------------------------|
| Transporte Compartilhado     | Se exibida (usando a caixa de diálogo Opções),<br>esta coluna mostrará a participação do grupo de<br>transporte compartilhado para cada agente no dia<br>selecionado.<br><b>Transporte Compartilhado</b> é conhecido por diferentes nomes<br>em todo o mundo—ônibus, carona e transporte comunitário, por<br>exemplo. Consulte Wikipedia para obter detalhes.                                          |
| Hora Extra                   | Se exibida (usando a <mark>caixa de diálogo Opções</mark> ),<br>esta coluna mostrará a duração da hora extra para<br>cada agente no dia selecionado.                                                                                                    |
| Horas Pagas                  | Se exibida (usando a caixa de diálogo Opções),<br>esta coluna mostrará as horas pagas de cada<br>agente para o dia selecionado.                                                                                                    |
| Horas Totais                 | Se exibida (usando a caixa de diálogo Opções),<br>esta coluna mostrará o total de horas de cada<br>agente para o dia selecionado.                                                                                                    |
| Hora de Início do Turno      | Se exibida (usando a caixa de diálogo Opções),<br>esta coluna mostrará o turno de cada agente ou a<br>hora de início para o dia inteiro relativamente ao<br>trabalho do dia selecionado.                                                                                                    |
| Hora de Término do Turno     | Se exibida (usando a caixa de diálogo Opções),<br>esta coluna mostrará o turno de cada agente ou a<br>hora de término para o dia inteiro relativamente ao<br>trabalho do dia selecionado.<br>Se houver um item de dia inteiro sem hora de<br>término, o valor nesta coluna fica vazio. Esta<br>coluna não pode ser ordenada.                                                                           |
| Turno                        | Se exibida (usando a caixa de diálogo Opções),<br>esta coluna mostrará o nome do turno.                                                                                                    |
| * (Comentário)               | Caso esta coluna seja exibida (usando a caixa de<br>diálogo Opções), um asterisco (*) indicará que um<br>comentário foi salvo para o agente e dia da escala<br>especificados.<br>Clique duas vezes em uma célula da coluna para visualizar ou<br>editar comentários.                                                                                                    |
| Detalhes da Escala Acessível | Se exibido (usando a caixa de diálogo Opções), você poderá<br>clicar nesse ícone para exibir a caixa de diálogo Detalhes da<br>Escala Acessível, que simplifica e organiza comandos para<br>usuários com deficiência visual e os leitores de tela que eles<br>usam.                                                                                                    |
| [Intervalos]                 | Estas colunas indicam os itens de escala do agente<br>em cada intervalo. Para ver maiores detalhes,<br>desmarque a caixa de seleção <b>Visualização de</b><br><b>Dia Inteiro</b> e/ou redimensione as colunas.<br>Para fazer alterações na escala de um agente por vez, clique<br>com o botão direito no intervalo que deseja modificar e<br>selecione o comando no menu de atalho. Consulte Modificar |

|                               | Escalas de Agentes Individuais para instruções e explicações.                                                                                                    |
|-------------------------------|----------------------------------------------------------------------------------------------------|
| [Barra de rolagem horizontal] | Esta barra de rolagem aparece abaixo da grade<br>quando a caixa de seleção <b>Visualização de Dia</b><br><b>Inteiro</b> é desmarcada, fazendo com que alguns<br>intervalos fiquem fora da tela. Role a tela para a<br>direita para exibir os intervalos mais recentes. |
| Legenda                       | ldentifica o tipo específico de item de escala que cada cor da barra na grade indica.                                                                                                    |
| Detalhes                      | Quando você clica na linha do agente, este campo<br>lista as atividades escaladas do agente no dia<br>selecionado.                                                                                                    |

#### Personalizando a Grade

É possível exibir mais intervalos redimensionando algumas colunas para a esquerda da grade. Para obter mais detalhes, consulte Guia de Introdução.

#### Buscando um Agente

Para localizar um agente específico na visualização Escala Principal De um Dia:

- É possível fazer uma busca na tabela por determinados agentes utilizando a caixa de diálogo Localizar Agente. Para abrir esse recurso, selecione Localizar no menu Editar ou pressione Ctrl + F. A caixa de diálogo Localizar Agente é exibida. É possível buscar pelo primeiro nome ou sobrenome.
- Insira parte ou todo o nome do agente e clique em OK. A visualização Escala Principal De um Dia exibe turnos para mostrar informações do agente selecionado.

#### Barra de Ferramentas: Modificando Escalas de Vários Agentes

Utilize os seguintes botões na barra de ferramentas (ou comandos no menu **Ações**) para modificar escalas de vários agentes de uma vez ou personalizar/limpar a grade exibida:

| Ícone | Nome   | Descrição                                                                                                    |
|-------|--------|----------------------------------------------------------------------------------------------------|
|       | Limpar | Abre a janela Limpar Escala<br>Principal que permite excluir<br>informações da <b>Escala Principal</b><br>para datas e agentes<br>selecionados. |

| Ícone                 | Nome                             | Descrição                                                                                                    |
|-----------------------|----------------------------------|----------------------------------------------------------------------------------------------------|
| <b>P</b> <sup>7</sup> | Recriar Escala De Um Dia         | Abre o Assistente de Recriação<br>de Escala De Um Dia. Utilize este<br>assistente para recriar uma<br>escala <b>De Um Dia</b> para um dia<br>ou período de tempo específico<br>dentro de um dia para um site,<br>uma equipe ou um agente<br>selecionado(a).                                                                                                    |
| IE                    | Opções                           | Abre a caixa de diálogo Opções.<br>Permite personalizar a<br>visualização, incluindo a opção<br>de mostrar a disponibilidade do<br>agente, usar a exibição de 24 ou<br>36 horas, exibir a hora marcada<br>na parte superior, exibir dados<br>de desempenho e exibir ou<br>ocultar as colunas <b>Nome do</b><br><b>Site, Transporte</b><br><b>Compartilhado, Hora Extra,</b><br><b>Horas Pagas, Total de Horas,</b><br><b>Hora Inicial, Acessibilidade</b> e<br><b>Comentário</b> . |
| <b>\</b>              | Filtrar                          | Abre a caixa de diálogo Filtrar.<br>Permite filtrar as informações<br>exibidas na <b>Escala Principal</b> .<br>(Se você definir um novo filtro,<br>esse recurso chamará<br>imediatamente <b>Obter dados</b> .)                                                                                                    |
| A<br>2                | Ordenar                          | Abre a caixa de diálogo Ordenar.                                                                                                    |
| 25<br>¥2              | Trocar                           | Abre o Assistente de Troca de<br>Escala de Agente que permite<br>trocar as escalas de dois<br>agentes.                                                                                                    |
|                       | Inserir Múltiplo                 | Abre o Assistente de Inserção<br>Múltipla que permite inserir<br>pausas, refeições, exceções, dias<br>livres, folgas, turnos, hora<br>marcada ou conjuntos de<br>atividades de vários agentes ou<br>equipes.                                                                                                    |
|                       | Excluir Múltiplo                 | Abre o Assistente de Exclusão<br>Múltipla que permite remover<br>vários itens por vez da <b>Escala</b><br><b>Principal</b> .                                                                                                    |
|                       | Confirmação/Reversão<br>Múltipla | Abre o Assistente de<br>Confirmação/Reversão Múltipla<br>que permite inserir alterações<br>pendentes (alterações inseridas<br>quando o recurso de confirmação<br>automática estava desligado ou<br>desabilitado) na <b>Escala</b>                                                                                                    |

| Ícone    | Nome                      | Descrição                                                                                                    |
|----------|---------------------------|----------------------------------------------------------------------------------------------------|
|          |                           | Principal ou removê-las e<br>reverter a Escala Principal para<br>suas configurações anteriores.                                                                                                    |
|          | Salvar                    | Caso tenha os direitos de acesso<br>apropriados, clicando nesse<br>botão, você salva qualquer<br>alteração na <b>Escala Principal</b><br>feita nesta visualização. Se o<br>servidor não puder salvar todas<br>as alterações, ícones vermelhos<br>ou amarelos na primeira coluna<br>da grade indicarão os agentes<br>para os quais será necessário<br>corrigir erros ou confirmar avisos.                                                                                                    |
|          | Confirmar Automaticamente | Ativa ou desativa o recurso de<br>confirmação automática<br>(também é possível selecionar<br><b>Confirmar Automaticamente</b><br>no menu <b>Ações</b> ). Caso esteja<br>ativado, as alterações serão<br>imediatamente aplicadas à<br><b>Escala Principal</b> . Caso esteja<br>desativado, as alterações ficarão<br>em status <b>Pendente</b> e poderão<br>ser confirmadas/aprovadas antes<br>de serem incorporadas à versão<br>oficial da <b>Escala Principal</b> .<br>Se você não tem a permissão de<br>segurança <b>Aprovar Alterações</b> para a<br><b>Escala Principa</b> I, o botão Confirmar<br>Automaticamente estará desabilitado. |
| <b>a</b> | Escalador de Reunião      | Abre o Escalador de Reuniões<br>que permite escalar reuniões<br>para cenários já criados dos<br>agentes selecionados.                                                                                                    |
|          | Ir para Dia Atual         | Também conhecido como o botão<br><i>Hoje</i> . Clique nesse botão para<br>exibir os dados de hoje.                                                                                                    |

Para fazer alterações de escala detalhadas para um agente por vez (como inserir, editar ou excluir itens de escala de agente), consulte Modificando Escalas de Agentes Individuais.

Se você fizer alterações de escala na visualização **De Um Dia** e não clicar em **Salvar**, será avisado para salvar as alterações quando selecionar um módulo ou uma visualização diferente ou quando iniciar certos assistentes ou janelas associadas.

### Exibição de Dados de Desempenho

Marcar a caixa de seleção **Mostrar Dados de Desempenho** na guia **Desempenho** da caixa de diálogo **Opções** adiciona um gráfico e uma tabela à exibição **Escala Principal De um Dia**.

#### Dica

A tabela aparecerá somente se a caixa de seleção Visualização de Dia Inteiro for desmarcada.

Para configurar as visualizações de dados de desempenho:

1. Selecione um destino para os dados de desempenho clicando no botão ao lado do rótulo Destino.

A lista exibida pode incluir as atividades e os grupos de atividades associados ao site selecionado no painel **Objetos** e as atividades multi-site associadas à escala atual. Se nenhum site for selecionado, a lista incluirá somente as atividades multi-site.

- 2. Selecione a granularidade em que os dados de desempenho devem ser apresentados: **15**, **30** ou **60** minutos.
- 3. Selecione o tipo de dados a ser apresentado no gráfico e na tabela.
  - A cobertura da escala aparece como uma linha vermelha no gráfico. Para configurar o gráfico, selecione um valor na lista suspensa **Tipo de Gráfico**:
    - Calculados (Funcionários Calculados)—Aparece em azul no gráfico.
    - Necessários (Funcionários Necessários)—Aparece em amarelo no gráfico.
    - **Avançado** (ambos **Calculados** e **Necessários**)—Aparece no gráfico como uma área azul para os funcionários calculados e como uma linha amarela mostrando os funcionários necessários.
    - Hora Extra (calculada como Funcionários Calculados-Requerimento de Hora Extra)—Aparece no gráfico como uma área em azul-claro.
    - Hora Extra Avançado(calculada como Cobertura Escalada-Hora Extra Escalada)—Aparece no gráfico como uma linha magenta. Por padrão, o gráfico mostra Funcionários Calculados.
  - A tabela sempre exibe valores para Cobertura da Escala e Funcionários Calculados. Ela pode mostrar valores adicionais, dependendo das seleções feitas na guia Desempenho da caixa de diálogo Opções.

Caso não esteja usando atualizações automáticas, clique no botão Atualizar Dados de

**Desempenho** *mathica de la visualização de dados de desempenho. É possível selecionar* **Atualizar Automaticamente** na guia **Desempenho** da caixa de diálogo Opções.

O rótulo **Multi-skill Habilitada** aparece na extremidade direita da **Exibição dos Dados de Desempenho** quando você habilita a opção DividirMS no Genesys Administrator. Para obter mais informações, consulte a seção "Habilitando Suporte a Multi-Habilidade" no *Workforce Management Administrator's Guide*.

#### Dica

O WFM apresenta dados de Desempenho na visualização **Escala Principal > De Um Dia** no mesmo formato que apresenta os dados na visualização **Desempenho > De Um Dia**; em particular, os dados vazios não são mais mostrados como 0.